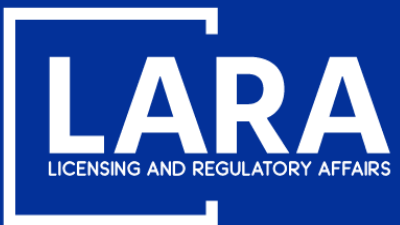

## Michigan Professional Licensure User System (MiPLUS)

# How to Approve or Deny a New Employee in MiPLUS

August 2020

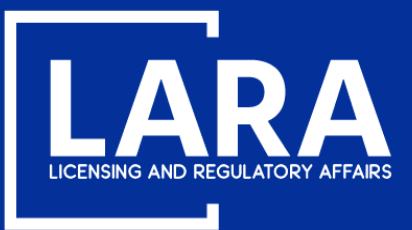

## Approve or Deny a New Employee in MiPLUS

### Proceed to the MiPLUS website at: <u>www.michigan.gov/miplus</u>. Please use the username/email, and password you created.

| Home            | Licenses       | Enforcement                                                              |  |  |  |  |  |
|-----------------|----------------|--------------------------------------------------------------------------|--|--|--|--|--|
| Advanced Search |                |                                                                          |  |  |  |  |  |
|                 |                |                                                                          |  |  |  |  |  |
| User            | Name or E-r    | nail: Password: Login >                                                  |  |  |  |  |  |
| 🗌 Reme          | ember me on th | s computer I've forgotten my password New Users: Register for an Account |  |  |  |  |  |

#### **Please Login**

Many online services offered by MiPLUS require login for security reasons. If you are an existing user, please enter your user name and password in the box above.

#### New Users

If you are a new user, you may register for a MiPLUS account. It only takes a few simple steps and you'll have the added benefits of seeing a complete history of applications, paying fees, checking on the status of pending activities, and more.

#### What would you like to do today?

To get started, select one of the services listed below:

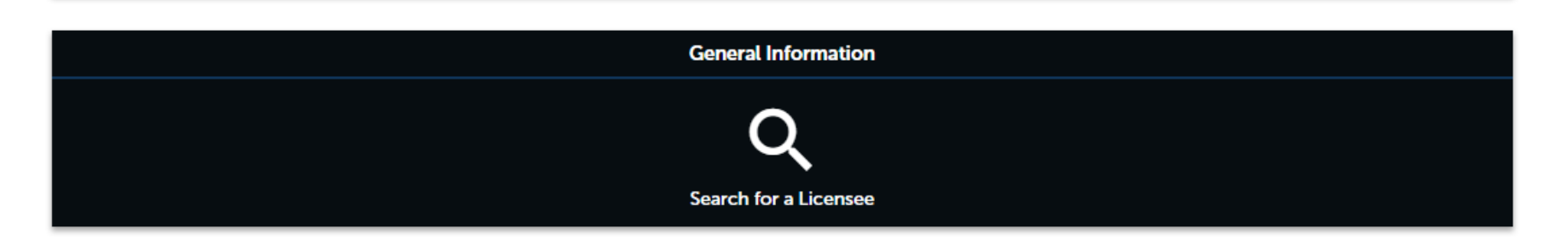

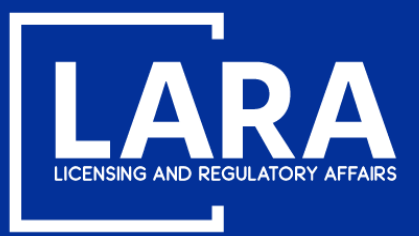

### Approve or Deny a New Employee in MiPLUS

Under Work in progress, you will see an Employee Approval record. Click on Resume Application.

| Home      | Licenses | Enforcement |            |                 |
|-----------|----------|-------------|------------|-----------------|
| Dashboard |          | My Records  | My Account | Advanced Search |

### Hello,

| Work in progress ⑦ |              |          |               |                    | View All Records |
|--------------------|--------------|----------|---------------|--------------------|------------------|
| Record Name        | Record ID    | Module   | Creation Date | Action             |                  |
| Employee Approval  | 20TMP-046230 | Licenses | 8/16/2020     | Resume Application |                  |

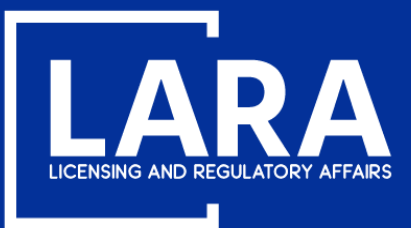

### **Approve or Deny a New Employee in MiPLUS**

# Review the employee information and click the drop-down menu under **Confirmation of Employment** to select **'APPROVED'** or **'DENIED'**. Click **Continue Application**

#### Step 1: Application Information > Approval Request

\* indicates a required field.

| Broker Information     |                       |
|------------------------|-----------------------|
| Broker Information     |                       |
| Broker License Number: | 6505600017            |
| Broker Name:           | Alire Broker Company2 |
|                        |                       |

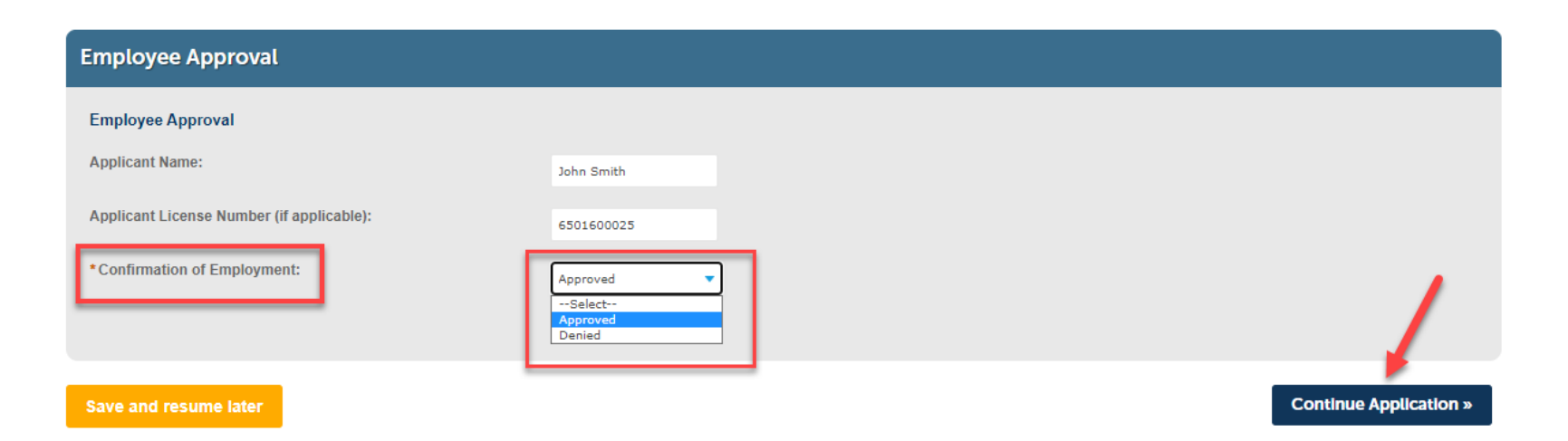

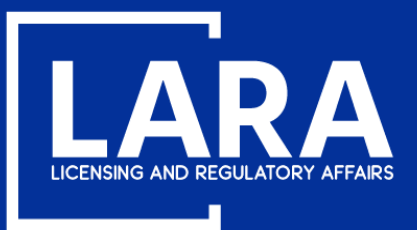

### **Approve or Deny a New Employee in MiPLUS**

Please review your selection prior to submission. If you need to make a correction, click **Edit**. Click **Continue Application** to submit the approval or denial.

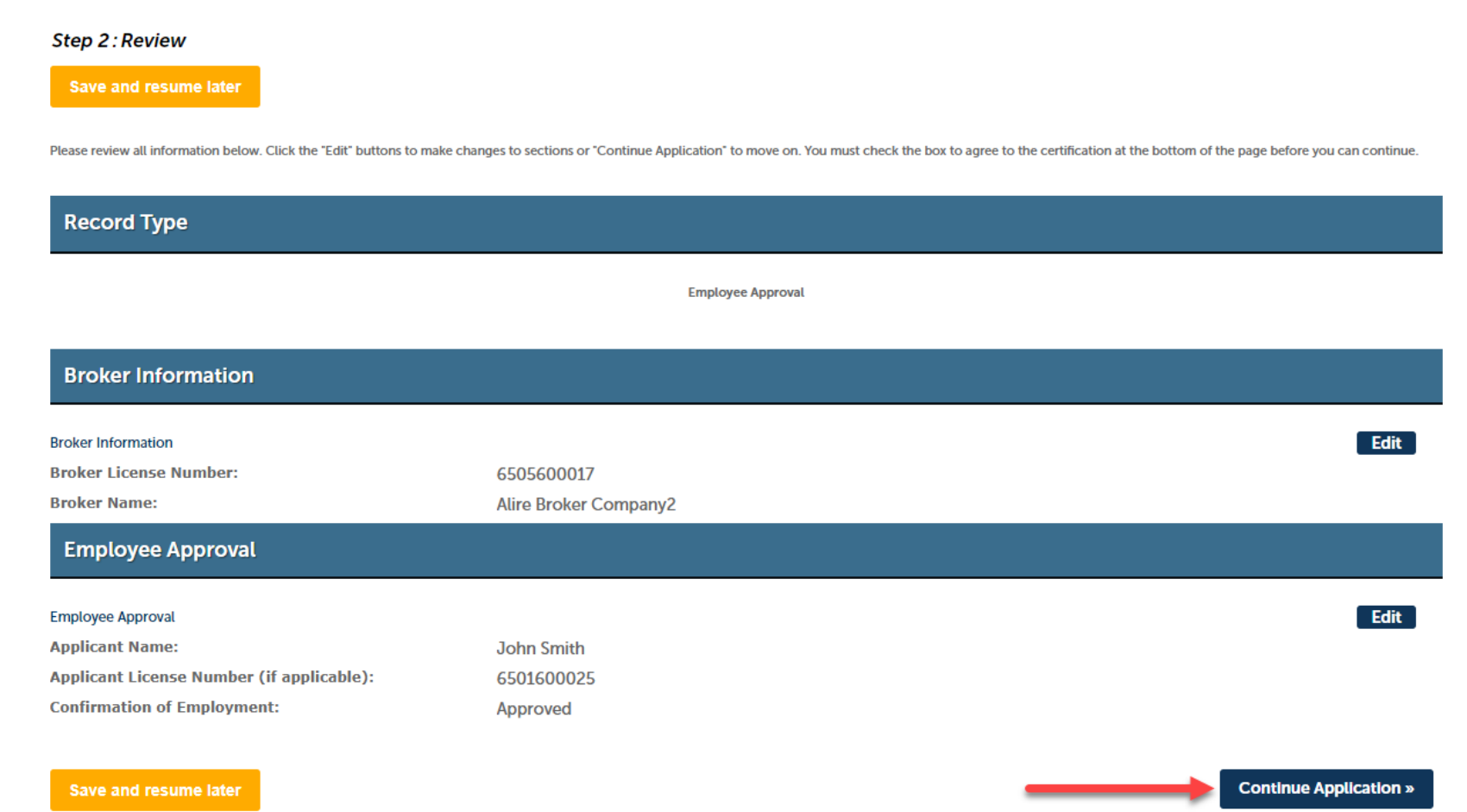

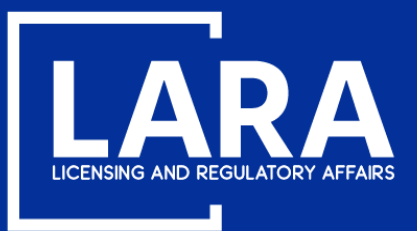

### **Approve or Deny a New Employee in MiPLUS**

You will now see confirmation that your request was submitted successfully. No further action is required on your part. If you **APPROVED** the request, an e-mail confirmation will be sent to the employee and an electronic copy of the wall license and pocket card will be sent to you by e-mail. If you **DENIED** the request, an e-mail notification will be sent to the requestor.

#### **Employee Approval**

| 1 Application<br>Information           | 2 Review | 3 Record Submitted |  |  |  |  |
|----------------------------------------|----------|--------------------|--|--|--|--|
| Step 3 : Record Submitted              |          |                    |  |  |  |  |
| Your record has been successfully subm | itted.   |                    |  |  |  |  |

Thank you for using MiPLUS. Your record number for this transaction is: 6501600025APV20129.

You will need this number to check the status of your application.

To review information submitted on this record, click View Record Details below.

#### View Record Details »